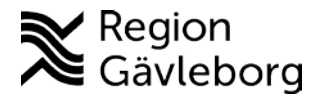

## Inloggning e-learning.

Klicka på länken: <u>https://regiongavleborg.service.tieto.com/eLearning/sip\_primarycare/</u> För att logga in måste du ha ett medarbetaruppdrag och ett personligt SITHS-kort.

• Du kommer till denna textruta-välj HSA Medarbetaruppdragsval och SITHS

## HSA Medarbetaruppdragsval och SITHS

Interna uppdrag och Engångslösenord - Mail Utöver användarnamn och lösenord används ett engångslösenord som skickas via e-post.

• Klicka på SITHS

## Inloggning Lifecare SVP

## <u>SITHS</u>

Sätt in ditt SITHS-kort och klicka på SITHS.

• Bekräfta certifikat genom att trycka på OK.( Om inte bilden visas så kan den ligga bakom webbsidan du har öppen)

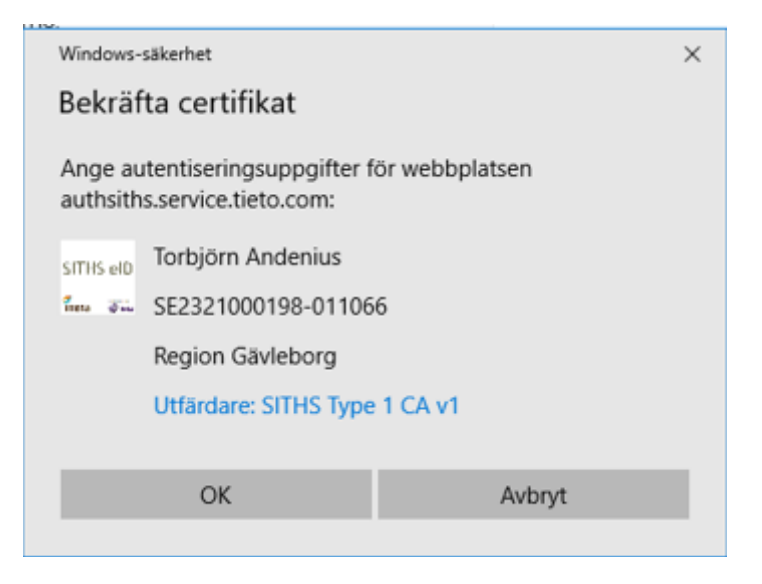

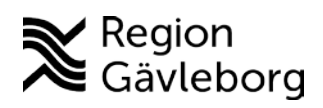

• Dialogruta kommer upp, ange pinkod.

| D Ange                                            | pinkod - Net iD (32-bit Edition)  | × |  |  |  |
|---------------------------------------------------|-----------------------------------|---|--|--|--|
| Öppna                                             |                                   |   |  |  |  |
| Åtgärden kräver att du öppnar din e-legitimation. |                                   |   |  |  |  |
|                                                   | SITHS eID                         |   |  |  |  |
|                                                   | Torbjörn Andenius<br>2020-09-08   |   |  |  |  |
|                                                   | i samarbete med                   |   |  |  |  |
| Ange pinka                                        | od för SITHS-kort (Legitimering); | _ |  |  |  |
|                                                   | Öppna Avbryt Hjälp                |   |  |  |  |

Välj Logga in utan medarbetaruppdrag (ligger sist om du har flera medarbetaruppdrag) och klicka på Fortsätt

| 0 | Logga in utan medarbetaruppdrag |  |
|---|---------------------------------|--|
|   | Avbryt Fortsätt >>              |  |

| lifecare                                                                                                    |        |  |
|----------------------------------------------------------------------------------------------------|--------|--|
| I den här kursen kommer du lära att hur du med Lifecare Samordnad individuell plan (SIP) enkelt kan samordna resurser<br>och göra information tillgänglig för inblandade vårdgivande parter. Här i kursmodulen kommer fortsättningsvis<br>förkortningen "SIP" användas för "Samordnad individuell plan".<br>Kursmodulen består av "Visa mig" och "Låt mig försöka" avsnitt.<br>I "Visa mig" avsnitten får du noggrann vägledning hur du ska utföra olika arbetsmoment i Lifecare Samordnad individuell<br>plan.<br>"Låt mig försöka" är övningar som du på egen hand ska lösa.<br>Kursmodulen bygger på ett planeringsscenario där du kommer följa Anders Bengtsson. Är det första gången du går<br>igenom kursen rekommenderar vi att du börjar med "Visa mig" avsnitten och att du genomför dem i den ordning de<br>visas i menyn. |        |  |
|                                                                                                    | Ŕ,     |  |
|                                                                                                    | П      |  |
| e-learning                                                                                                    | <<br>> |  |
| Introduktion – Välkommen 02/10                                                                                                    |        |  |